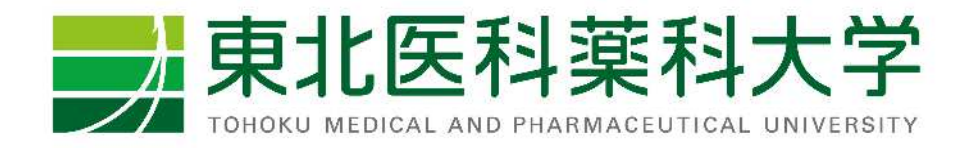

# Zoomアプリダウンロード 手順書・操作書

## 東北医科薬科大学 web進学相談会

# はじめに

- ・web進学相談を行うためには、以下をご準備いただく必要がございます。
  - ①端末の準備(パソコン、スマートフォン、タブレットのいずれか)

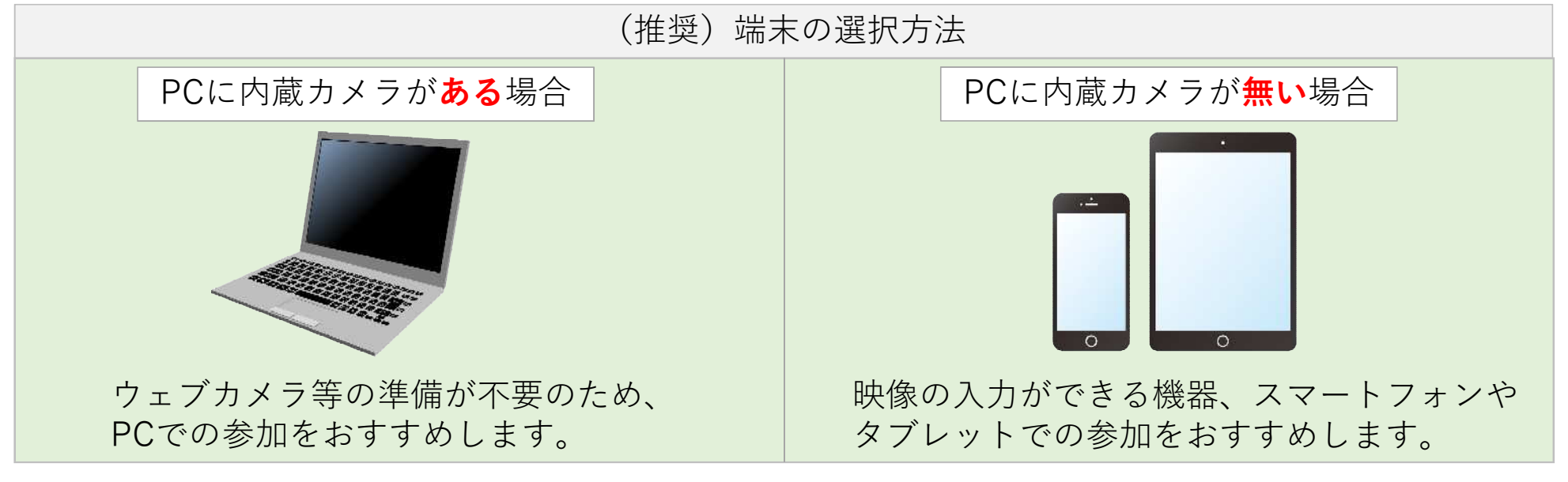

②インターネットに接続できる環境

・Wi-Fiもしくは3G/LTEの接続(※通信費はご利用者様負担となります。)

③アプリケーションのダウンロード

・「Zoom Cloud Meeting」(無料)のアプリを利用します。 ※次ページ以降に記載の手順に沿って、ダウンロードしてください。

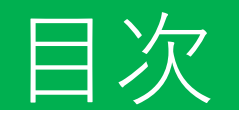

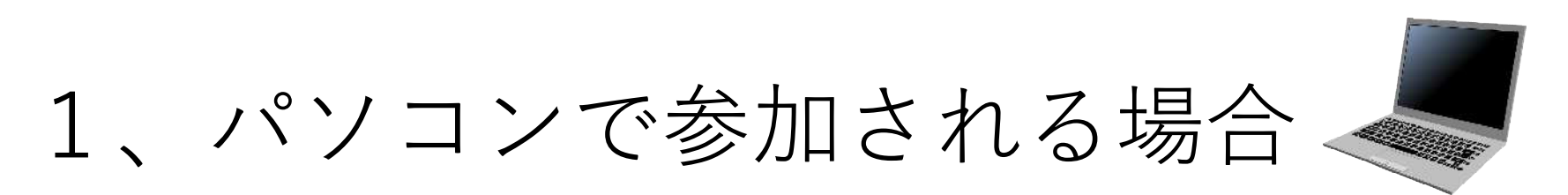

⇒p1~p5をご参照ください

2、スマートフォン又はタブレットで 参加される場合

⇔p6~p10をご参照ください

3、困った時は(音が聞こえない場合の対処法) ⇒p14~p13をご参照ください

# 1、パソコンで参加される場合

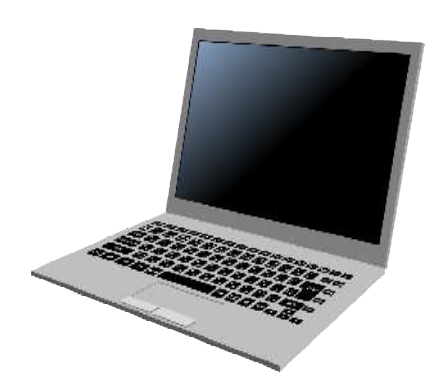

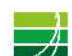

TOHOKU MEDICAL AND PHARMACEUTICAL UNIVERSITY

### パソコンで参加される場合(1/4)

#### ・Zoomのウェブサイトにアクセスし、アプリをダウンロードしてください。

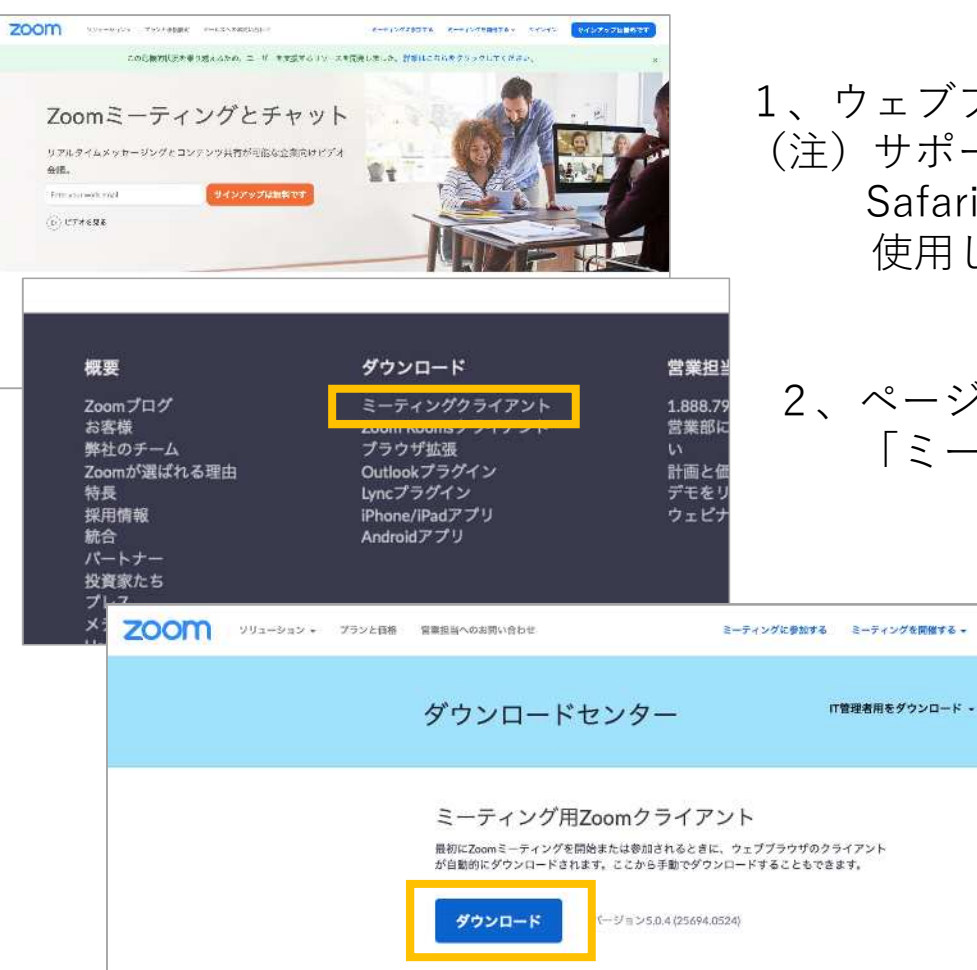

- ウェブブラウザを立ち上げ、<u>https://zoom.us</u>にアクセスします。
   (注) サポートされるブラウザはInternet Explorer7以上,Firefox,Chrome. Safari5以上です。本マニュアルではInternet Explorer11を 使用しています。
  - ページの1番下までスクロールし、「ダウンロード」欄にある 「ミーティングクライアント」をクリックします。

3、「ダウンロードセンター」のページに遷移しますので、 ミーティング用Zoomクライアントの「ダウンロード」 をクリックします。 クリック後、ダウンロードした「ミーティング用Zoom クライアント」をインストールします。

## パソコンで参加される場合(2/4)

| <ul> <li>Zoom グラウドミーティング - ロ ×</li> </ul> |                                          |
|-------------------------------------------|------------------------------------------|
| zoom                                      | 5、インストール完了後、アプリを起動すると次のような画面が<br>表示されます。 |
| ミーブイングに参加<br>サインイン                        | 以上でアプリケーションの準備は完了となります。                  |
| パージョン< 5.0.4 (25694.0524)                 |                                          |

р3

パスワード(メールにて

ご案内した英数字)を入力

・Zoomで進学相談を行う方法(相談日当日の操作)

| <ul> <li>Zoom クラウド ミーティング ー ロ ×</li> </ul> | C Zoom ×                                                                                      |                                                                        |
|--------------------------------------------|-----------------------------------------------------------------------------------------------|------------------------------------------------------------------------|
| zoom                                       | ミーティングID(メールに<br>ミー <b>ティングに参加</b> てご案内した番号)を入力                                               | <ul> <li>ミーティングパスワードを入力してください</li> <li>ミーティングパスワードを入力してください</li> </ul> |
| ミーティングに参加<br>サインイン                         | <ul> <li>ミーティングIDまたは個人リンク名を入力</li> <li>名前<br/>東北医薬太朗</li> </ul>                               | ミーティングパスワード                                                            |
| バージュン 5.0.4 (25694.0524)                   | <ul> <li>✓ 将来のミーティングのためにこの名前を記憶する     <li>オーディオに接続しない</li> <li>□ 自分のビデオをオフにする</li> </li></ul> |                                                                        |
| ミーティングに参加を選択                               | 参加 キャンセル                                                                                      | ミーティングに参加(キャンセル)                                                       |
|                                            | 入力後、「参加」ボタンを押す                                                                                | 以上で視聴が可能になります。                                                         |

## パソコンで参加される場合(3/4)

・基本的な画面の操作方法について

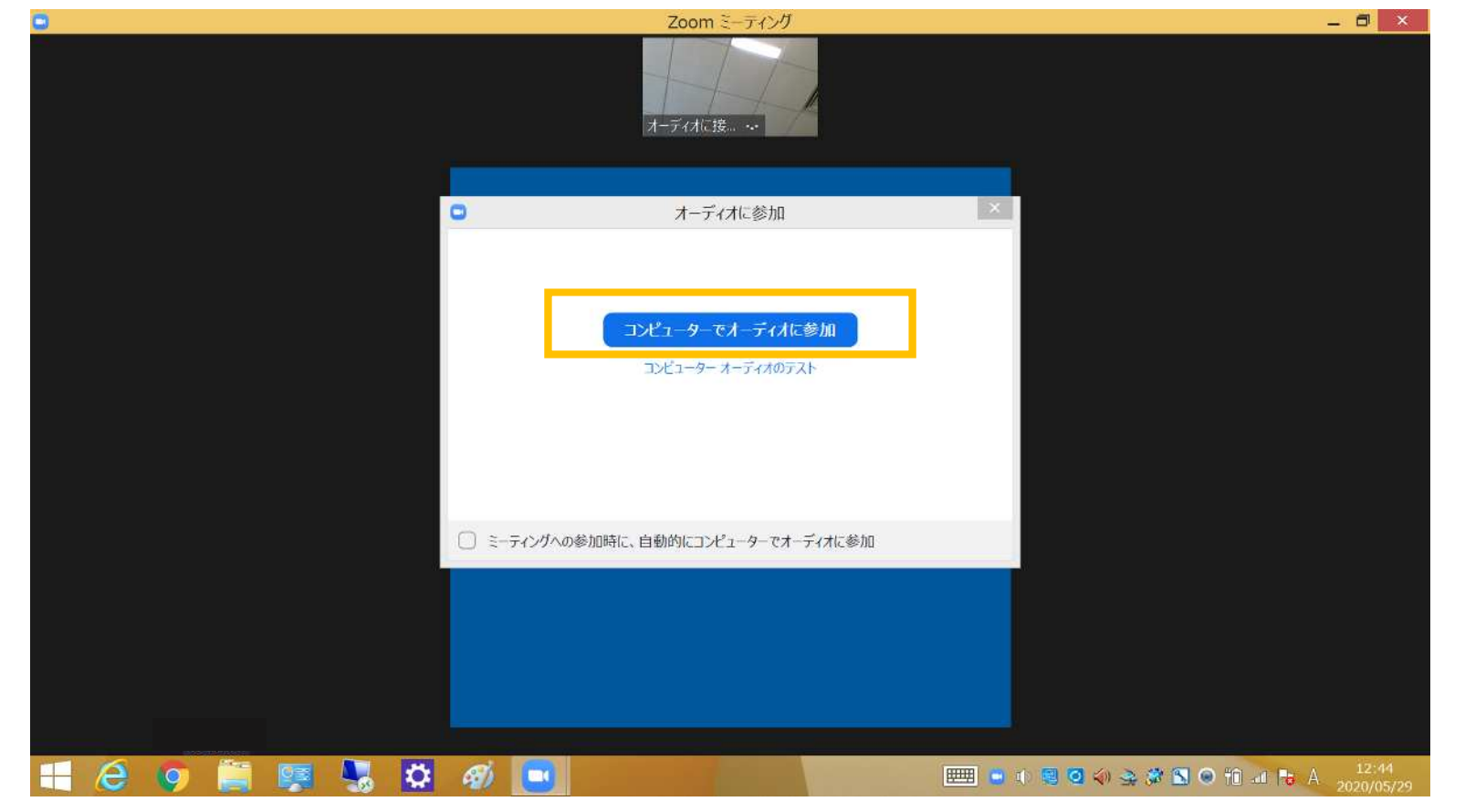

ビデオ会議が開始され、「オーディオに参加」と表示されます。 「コンピューターでオーディオに参加」をクリックしてください。

## パソコンで参加される場合(4/4)

・基本的な画面の操作方法について

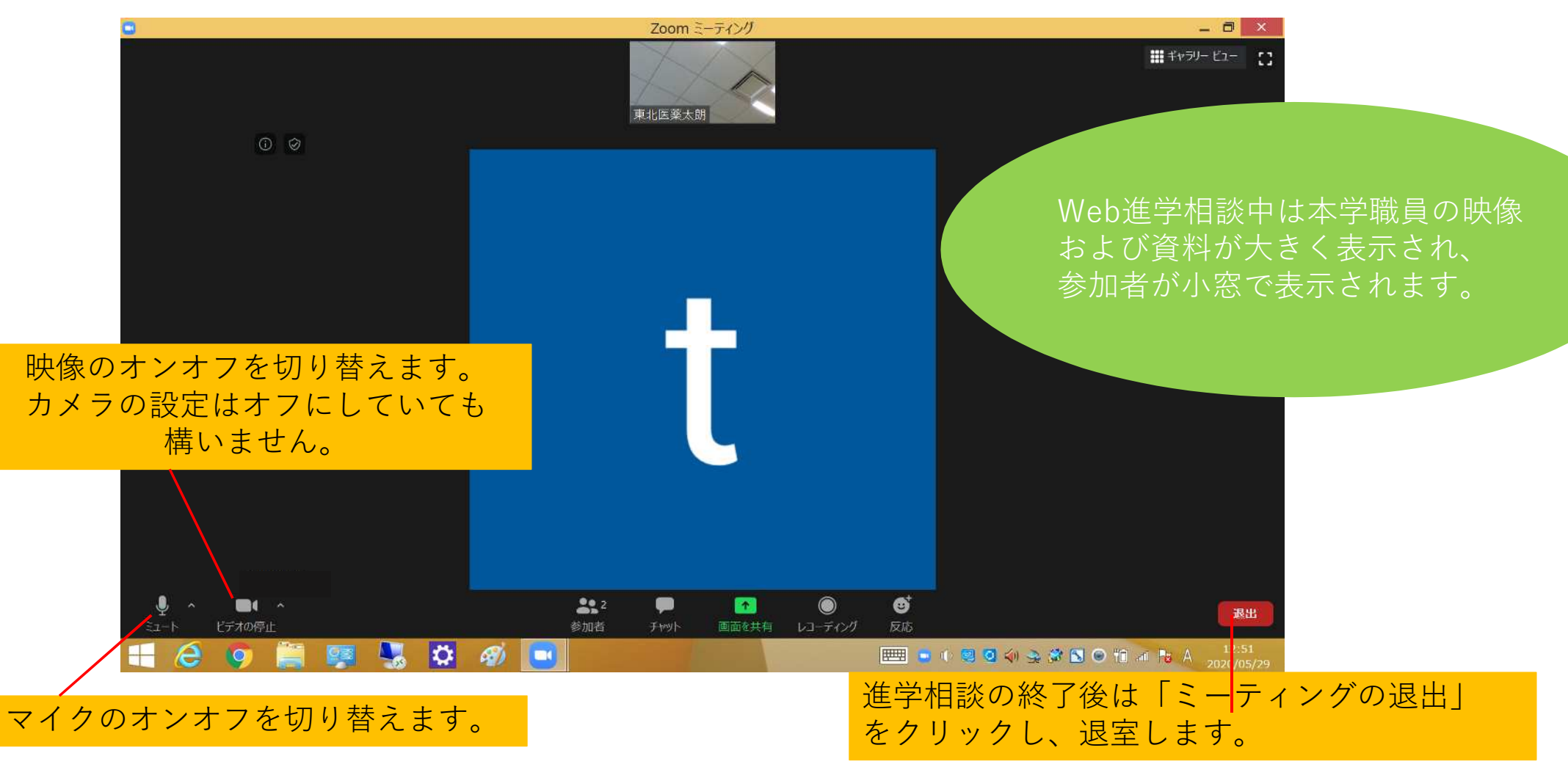

# 2、スマートフォン又はタブレットで 参加される場合

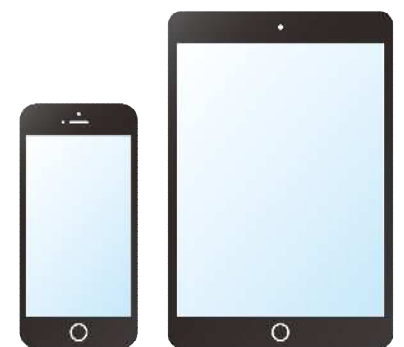

p6

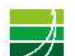

TOHOKU MEDICAL AND PHARMACEUTICAL UNIVERSITY

# 2、スマートフォン又はタブレットで参加される場合(1/4)

· App Store又はGoogle Playから、アプリをインストールしてください。

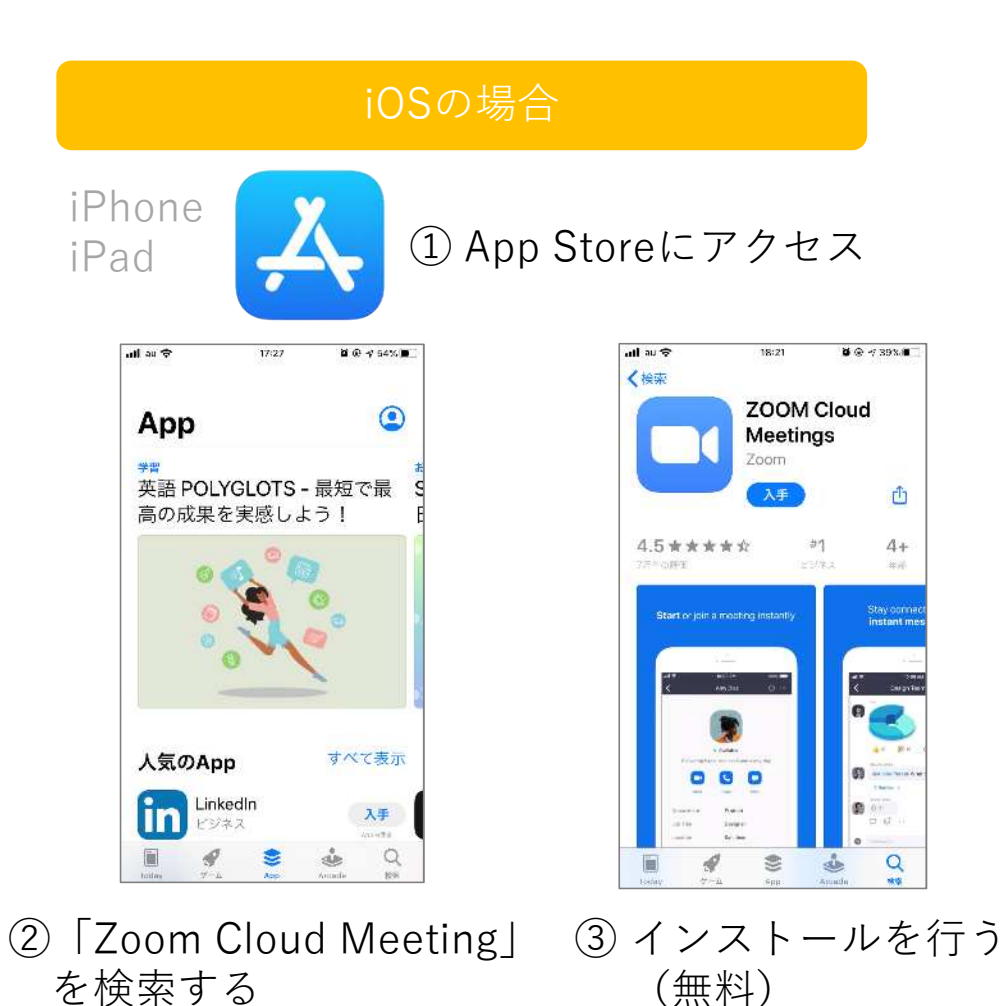

【対応しているバージョン】OS 7.0以降 / Android 4.0x以降

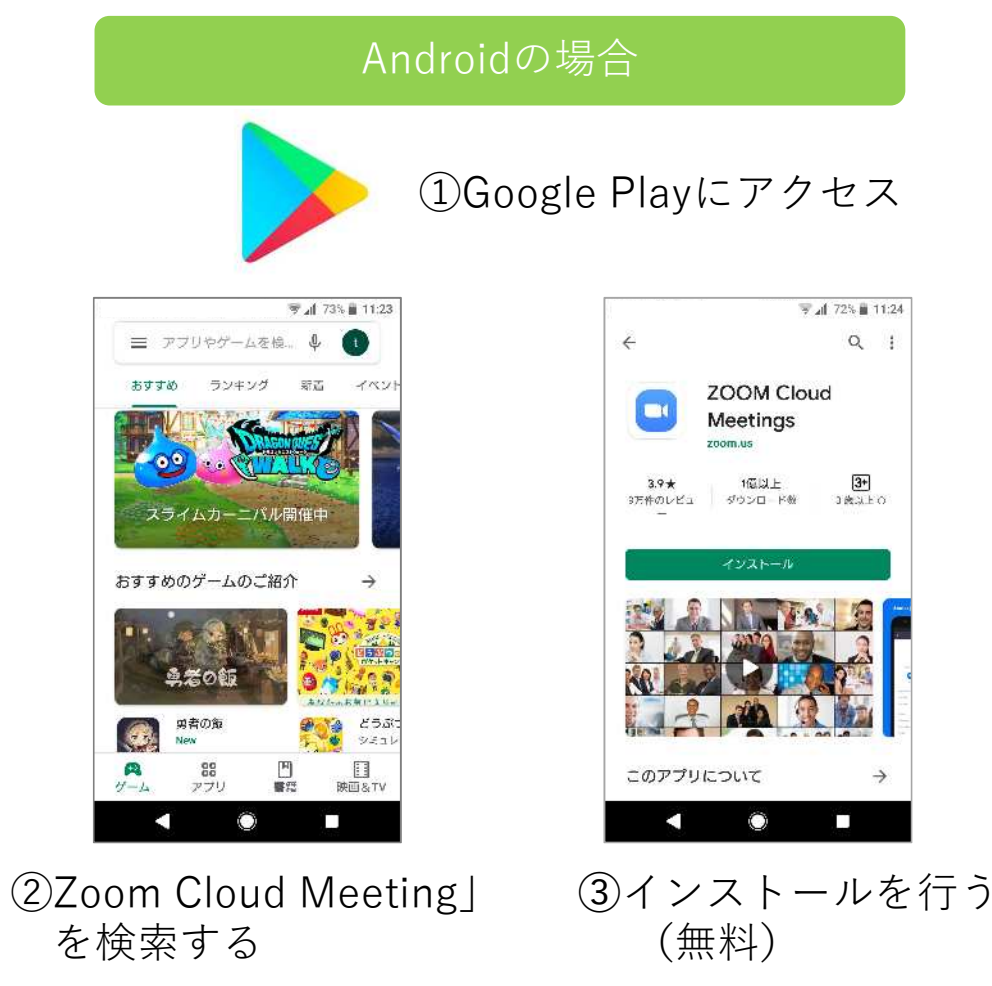

### 2、スマートフォン又はタブレットで参加される場合(2/4)

・web進学相談に参加する方法

【共通】ホーム画面からZoomアプリのアイコンをタップして起動します。

**b**8

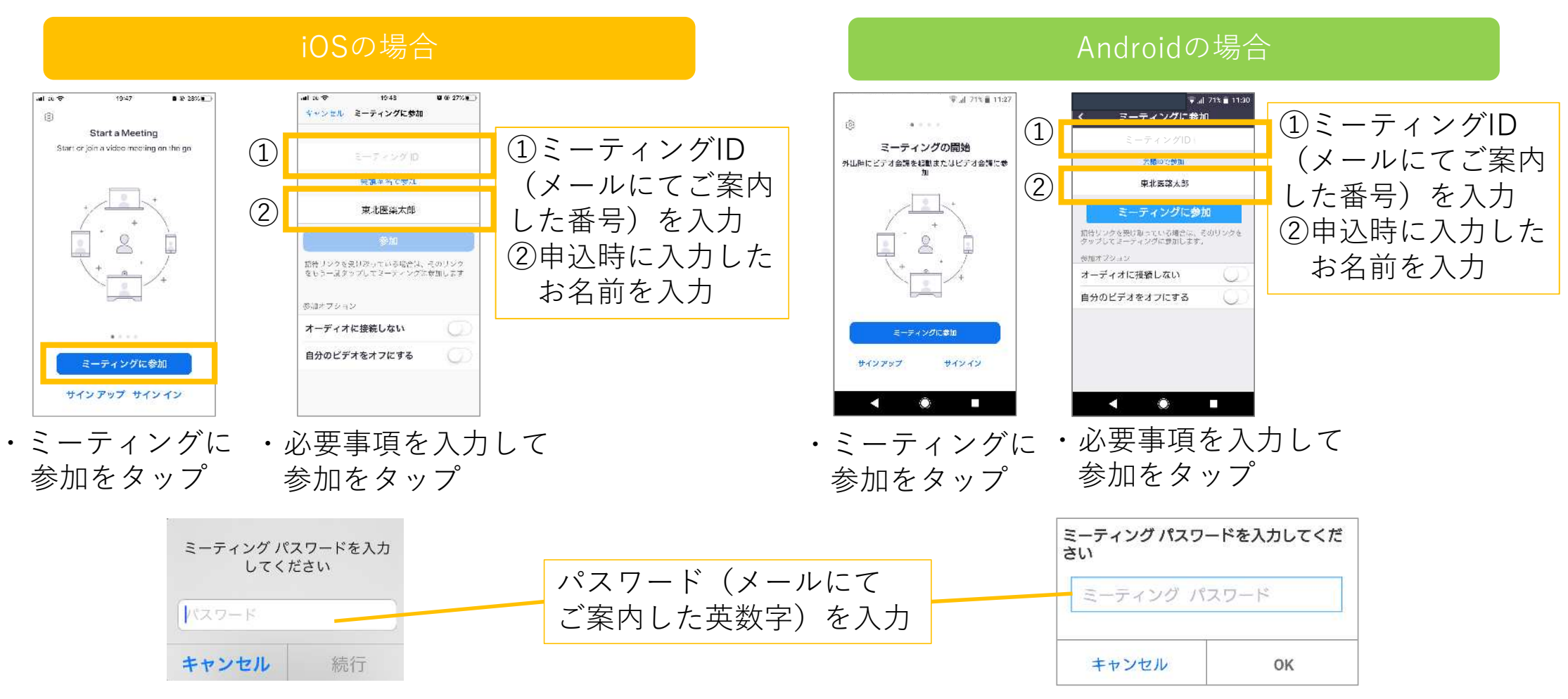

### 2、スマートフォン又はタブレットで参加される場合(3/4)

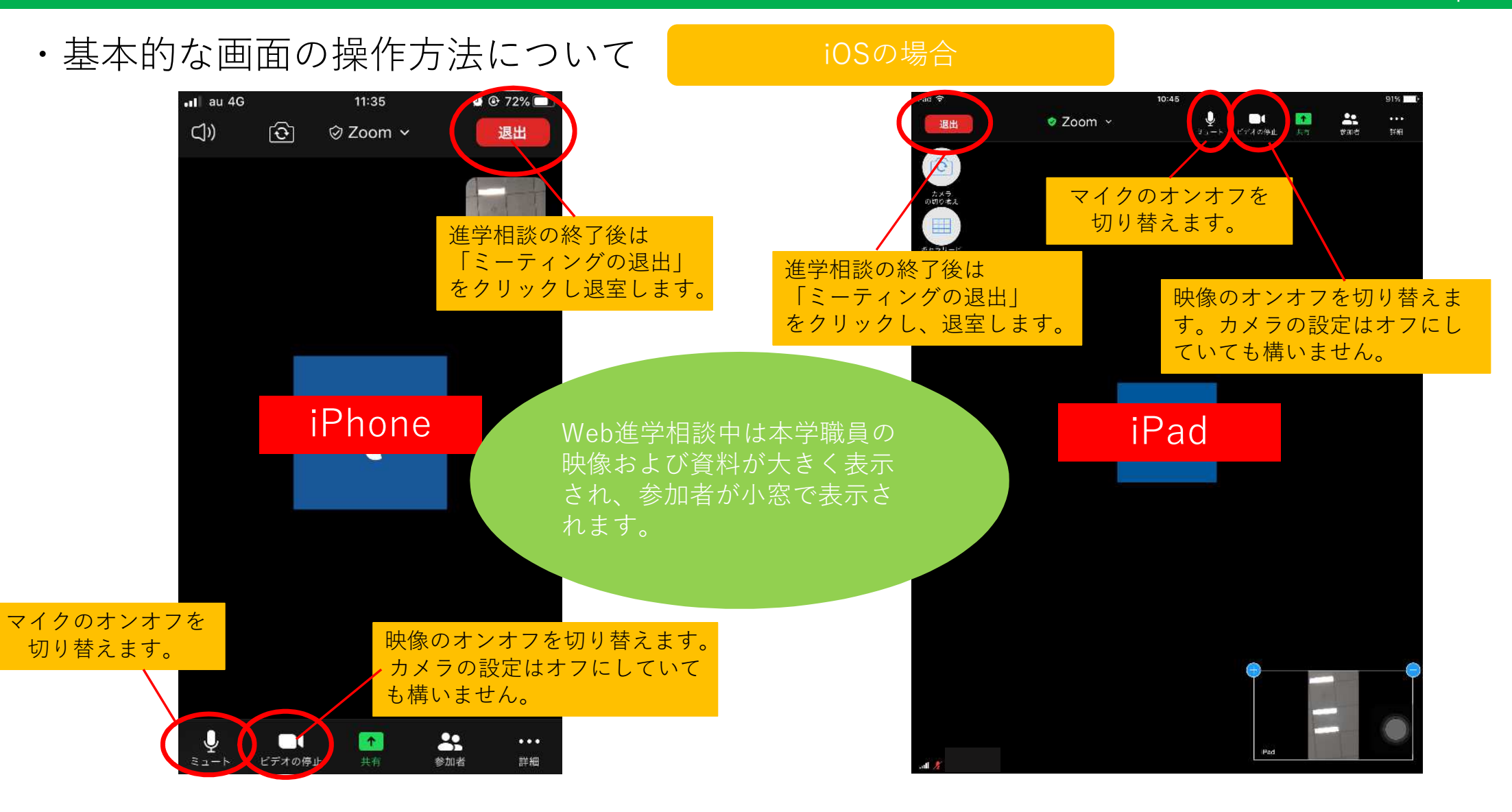

р9

### 2、スマートフォン又はタブレットで参加される場合(3/4)

・基本的な画面の操作方法について Androidの場合 😴 📶 68% 🛑 11:35 Android ⊘ Zoom ∨ <u>
()) [ ()</u> 進学相談の終了後は「ミーティングの退出| をクリックし、退室します。 Web進学相談中は本学職員の映像 および資料が大きく表示され、 参加者が小窓で表示されます。 マイクのオンオフを切り替えます。 映像のオンオフを切り替えます。 1 H 1 カメラの設定はオフにしていても  $\odot$  $\Box$ 1 []] ... 構いません。 ビデオの停止 共有 ミュート 参加者 詳細 

p10

# 3、困った時は (音が聞こえない場合の対処法)

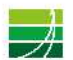

## 困ったときは(パソコンの場合1/2)

・音が聞こえない場合

対応①:パソコン本体の音量設定を確認します。(消音になっていないか、音量は適切か) 対応②:Zoom上のマイク/スピーカーの設定を確認します

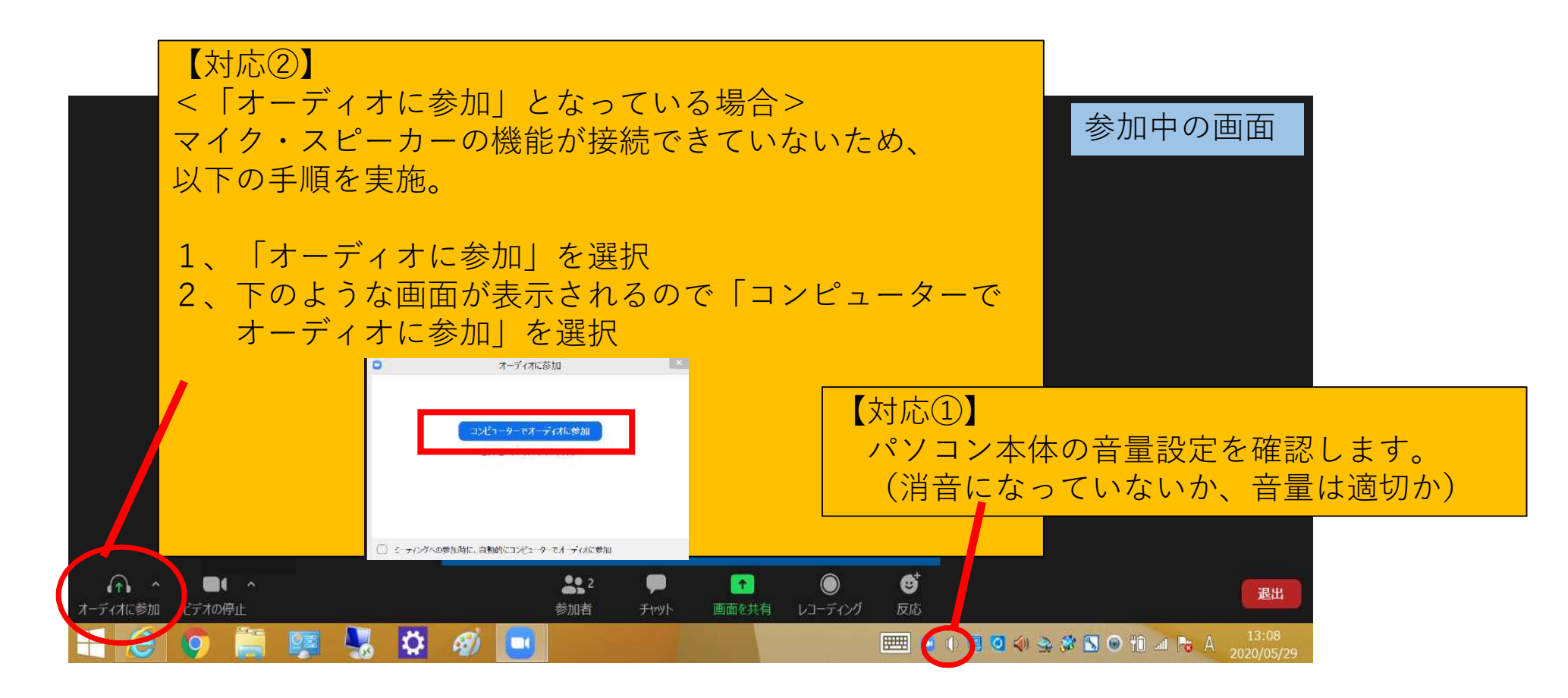

### 困ったときは(パソコンの場合2/2)

- ・音が聞こえない場合②、マイクが音声を拾わない場合
  - 対応:現在使用しているマイクとスピーカーがパソコンに認識されているか確認します。

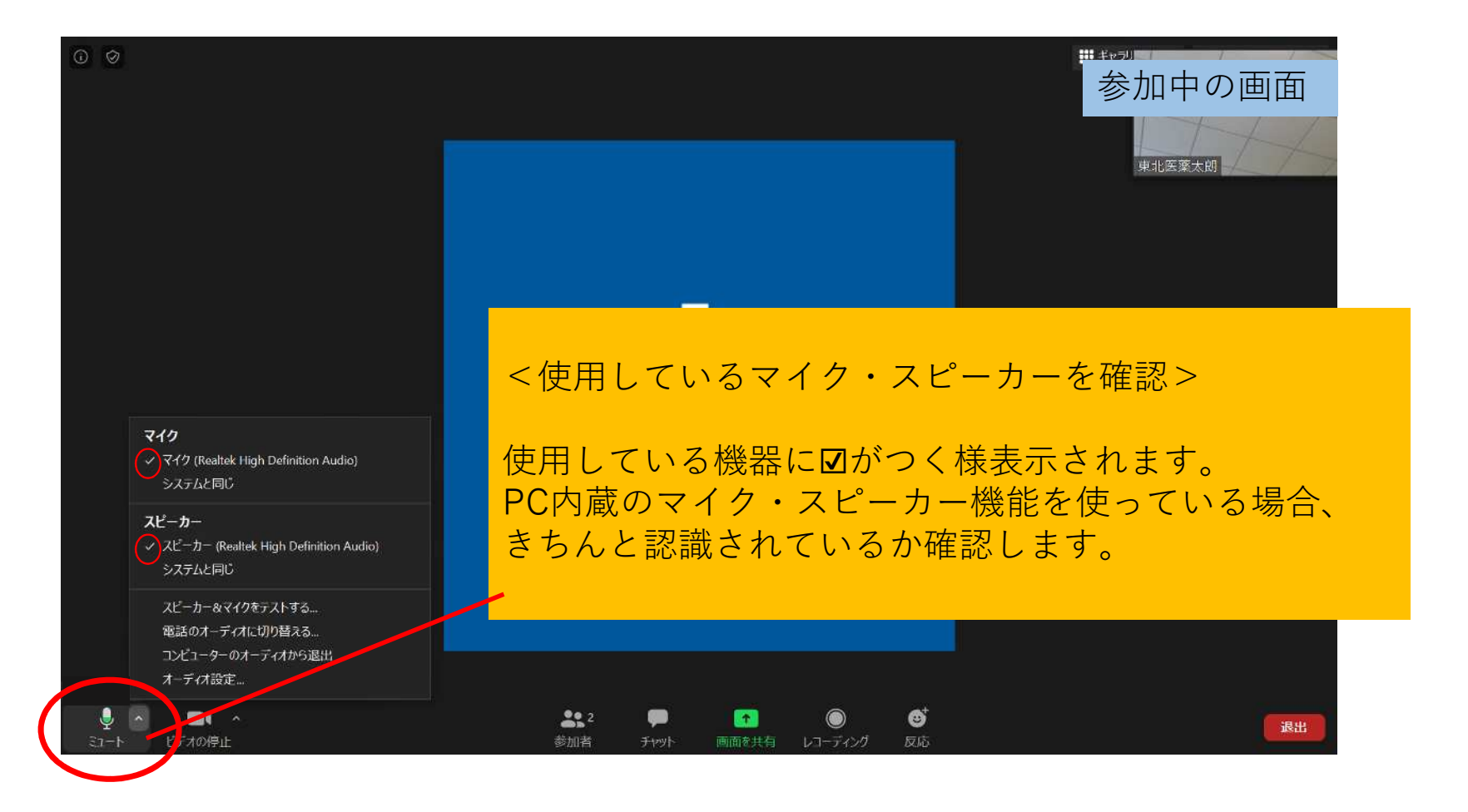

### 困ったときは(スマートフォン/タブレットの場合)

・音が聞こえない場合

対応①:スマートフォン、タブレット本体の音量設定を確認します。 (「消音(ミュートやマナーモード)」になっていないか、音量は適切か) 対応②:Zoom上のマイク/スピーカーの設定を確認します

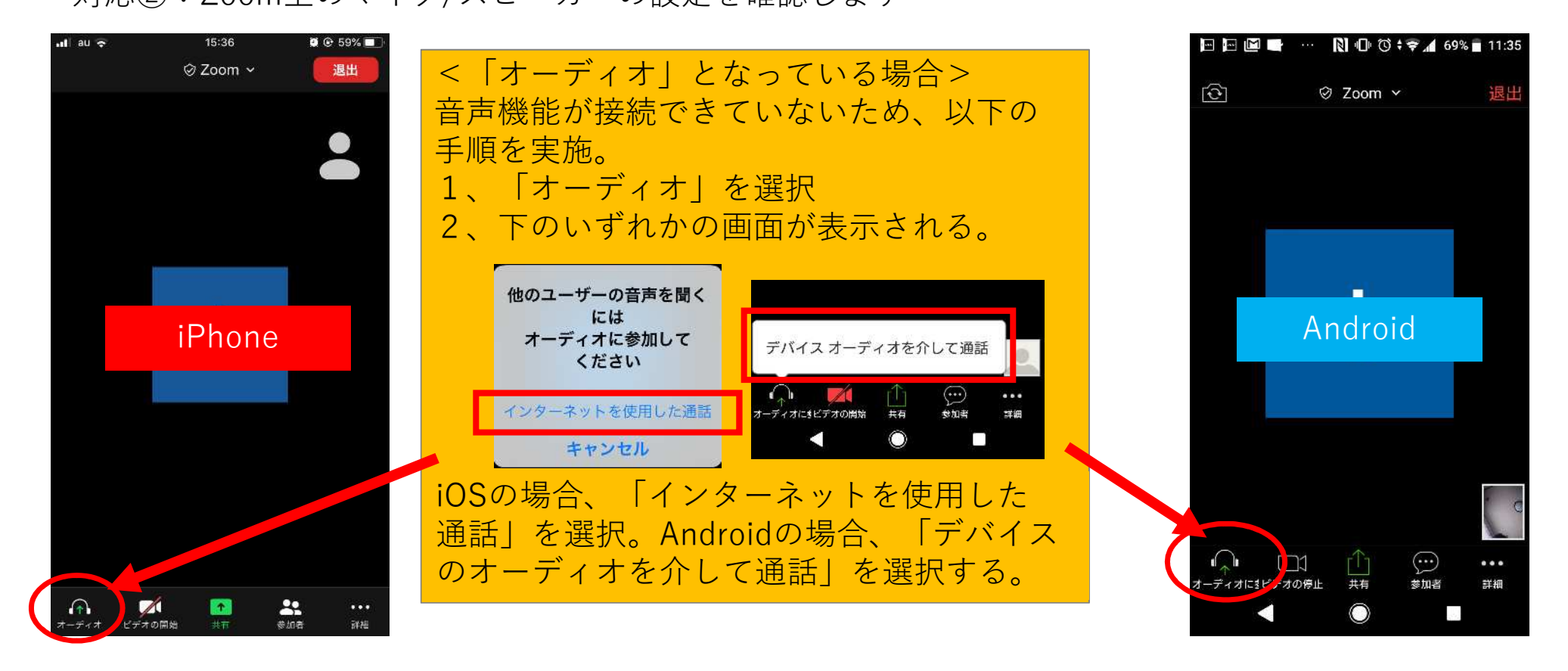